Wollaston Public Library Imagine, Discover, Connect. P

## **Print Results**

| There are two (2) ways you can do this                                  | 1. At the Hitlist                                                                                                    |
|-------------------------------------------------------------------------|----------------------------------------------------------------------------------------------------|
|                                                                         | 2. At the <b>Record</b> level                                                                                                    |
| Login                                                                   | Log In   My Account   My Lists   🛞   ?                                                                                                    |
| At the Hitlist                                                          | Orion sweeping                                                                                                    |
| <ul> <li>Select the relevant record(s)</li> </ul>                       | Author Todkill, Anne Marie, author                                                                                                    |
| <ul> <li>Choose "Print" from the "Actions"</li> </ul>                   | Format Books Books                                                                                                    |
| drop-down menu                                                          | 2022                                                                                                    |
|                                                                         | Available: 1                                                                                                    |
|                                                                         | 2 Results Found 🔊 Actions: 🗘 S prt By: 🗘                                                                                                    |
| At the <b>Record</b> level                                              | Details for Orion sweeping                                                                                                    |
| <ul> <li>Click "Print" from the "Actions"<br/>drop-down menu</li> </ul> | Orion curverplac       Author: Todkill, Anne Marie, author         ISBN: 9781771315692       Factions:         Physical Description: 98 pages ; 22 cm       Text The To Mell         Format: Books IP Books       Subject Term: Canadian poetry         Language: English       Language: English |
|                                                                         | <ul> <li>Availability:</li> </ul>                                                                                                    |
|                                                                         | Call Number →         Item Type →         Item Barcode →         Status →         Item Holds →           811.6 TOD         Fiction         3006000232759         On Shelf         Reserve This                                                                                                    |
|                                                                         | Explore Summary, About The Author                                                                                                    |